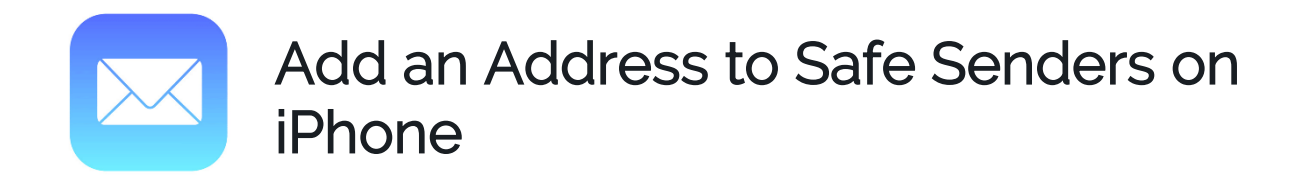

1. Open one of our newsletters

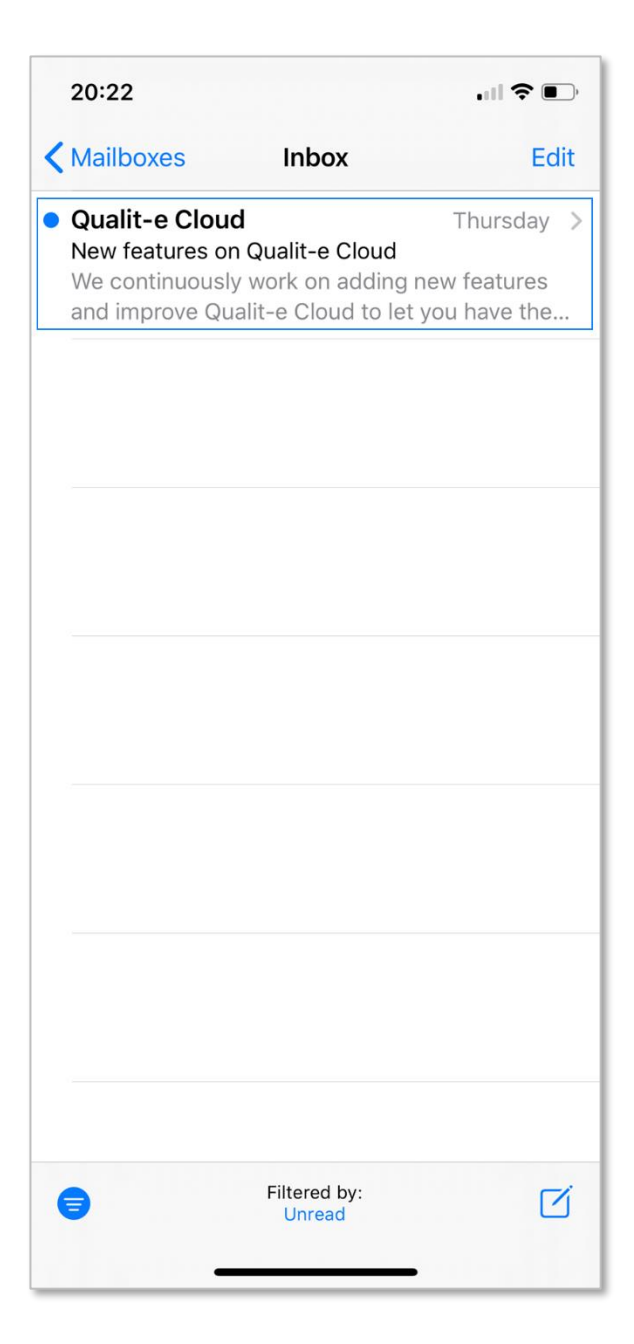

2. At the top, click on the sender's from name

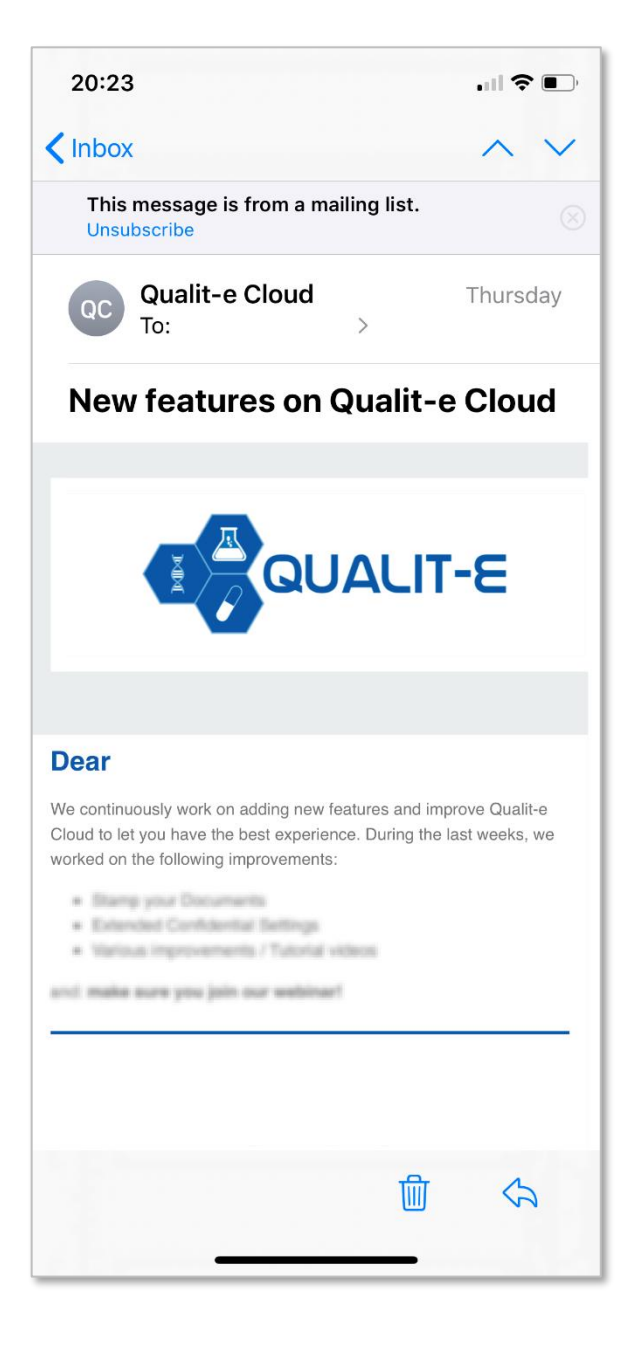

3. Select 'Create New Contact'

| 20:23                           |       |      |  |
|---------------------------------|-------|------|--|
| Q                               | С     | Done |  |
| Qualit-e Cloud                  |       |      |  |
| message call                    | video | mail |  |
| other<br>noreply@qualitecloud.c | om    |      |  |
| Add to VIP                      |       |      |  |
| Block this Contact              |       |      |  |
|                                 |       |      |  |
| Send Message                    |       |      |  |
| Share Contact                   |       |      |  |
| Create New Contact              |       |      |  |
| Add to Existing Contact         |       |      |  |
|                                 |       |      |  |
| Share My Location               |       |      |  |

## 4. Click 'Done' to save

| 20:24          |                     |        |
|----------------|---------------------|--------|
| Cancel         | New Contact         | Done   |
|                | Add Photo           |        |
| First name     |                     |        |
| Last name      |                     |        |
| Qualit-e Cloud |                     |        |
|                |                     |        |
| 🕂 add phone    |                     |        |
|                |                     |        |
| e other >      | noreply@qualiteclou | ud.com |
| 🕂 add email    |                     |        |
|                |                     |        |
| Ringtone Defa  | ult                 | >      |
| -              |                     |        |